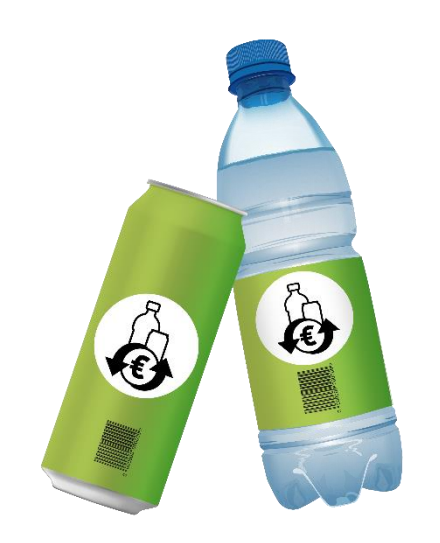

# Benutzerhandbuch zur Registrierung im EWP-Portal

## Erstinverkehrsetzer "Produzenten/Importeure"

Version 1.0 – 7. Juni 2024

Ein Dokument der EWP Recycling Pfand Österreich gGmbH in Folge kurz die "EWP" oder "wir"

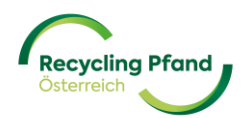

## INHALTSVERZEICHNIS

| TEIL I¬ EINWEGPFAND-KONTO ANLEGEN / KEY-USEF | -REGISTRIERUNG4    |
|----------------------------------------------|--------------------|
| 1 REGISTRIERUNG KEY-USER                     |                    |
| 1.1 USER-REGISTRIERUNG MIT MICROSOFT WC      | ORK ACCOUNT LOGIN5 |
| 1.2 USER-REGISTRIERUNG MIT ID-AUSTRIA LOG    | GIN6               |
| 1.3 USER-REGISTRIERUNG MIT EMAIL-ADRESSE     | E + PASSWORT6      |
| 2 ZWEI-FAKTOR-AUTHENTIFIZIERUNG              |                    |
| 3 ANMELDUNG MIT BESTEHENDEM BENUTZER         | KONTO 11           |
| 3.1 ANMELDUNG MIT MICROSOFT OFFICE ACC       | OUNT 11            |
| 3.2 ANMELDUNG MIT ID-AUSTRIA ACCOUNT         |                    |
| 3.3 ANMELDUNG MIT E-MAIL-ADRESSE + PASS      | WORT12             |
| TEIL II – REGISTRIERUNG UNTERNEHMEN          |                    |
| 1 UNTERNEHMEN IM EWP-PORTAL HINZUFÜG         | EN 13              |
| 2 REGISTRIERUNGSSTATUS ZUM UNTERNEHM         | EN 22              |
| TEIL III – REGISTRIERUNG UNTERNEHMENSROLLE   |                    |
| 1 WAS IST DIE UNTERNEHMENSROLLE?             |                    |
| 2 REGISTRIERUNG DER UNTERNEHMENSROLLE        |                    |
| TEIL IV – VERTRAGSUNTERLAGEN                 |                    |
| 1 ERSTELLUNG DER VERTRAGSUNTERLAGEN          |                    |
| 2 EINSICHT VERTRAGSUNTERLAGEN                |                    |
| 3 UNTERZEICHNUNG VERTRAGSUNTERLAGEN .        |                    |
| TEIL V – REGISTRIERUNG PRODUKTE (GTINS)      |                    |
| 1 WELCHE PRODUKTE MÜSSEN WIE REGISTRIE       | RT WERDEN?         |
| 2 UPLOAD-FUNKTION                            |                    |
| 3 MANUELLE ERFASSUNG VON PRODUKTEN           |                    |
| TEIL VI – HÄUFIGE FRAGEN & ANTWORTEN         |                    |

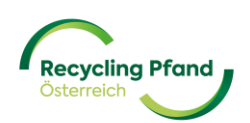

## TEIL I- EINWEGPFAND-KONTO ANLEGEN / KEY-USER-REGISTRIERUNG

Um am österreichischen Einwegpfandsystem teilnehmen zu können, ist eine mehrstufige Registrierung im EWP-Portal notwendig. Je nach Ihrer Rolle im Einwegpfandsystem (Produzent/Importeur, Rücknehmer, Rücknahmeautomatenhersteller, Tarifpartner, usw.) werden diverse Stammdaten und Detailinformationen zur Registrierung benötigt. Das EWP-Portal ist sowohl für den erstmaligen Registrierungsprozess, aber auch vor allem für die zukünftige Pfandabwicklung das zentrale System bzw. Ihre Hauptinformationsquelle bezüglich laufender Abrechnungen, Stammdatenverwaltung, usw.

Der Einstieg zum EWP-Portal erfolgt am einfachsten über die Website <u>www.recycling-pfand.at</u> und hier dann rechts oben den Button "EWP Portal" anklicken.

| https://www.recycling-pfand.at |                               |                    |              |                                                                                            |                                                                                                |                                                                                                    |                                                                       |        |
|--------------------------------|-------------------------------|--------------------|--------------|--------------------------------------------------------------------------------------------|------------------------------------------------------------------------------------------------|----------------------------------------------------------------------------------------------------|-----------------------------------------------------------------------|--------|
|                                |                               | Fragen & Antworten | Downloads    | Presse K                                                                                   | arriere                                                                                        | Webinare                                                                                                    | 🛑 Deutsch 🗸                                                           | ۹      |
|                                | Recycling Pfand<br>Osterreich | Über Pfand Fü      | r Unternehme | n Rückne                                                                                   | hmer ~                                                                                         | Kor                                                                                                    | ntakt EWP                                                             | Portal |
|                                |                               |                    |              | Recy<br>Öste<br>Starten vir q<br>Am 1. Jönne<br>für Einwegg<br>Metall einge<br>Klimaschutz | cling<br>rreic<br>gemeinsam<br>r 2025 wird<br>etränkever<br>führt. Die <u>V</u><br>ministerium | g Pfai<br>ch<br>in eine nachta<br>in Österreich a<br>backungen aus<br>erordnung des<br>erordnung des<br>hs regelt alle D<br>IDEO ANSEHE | nd<br>attige Zukunft!<br>das Pfandsystem<br>Kunststoff und<br>etails. |        |
|                                | Das Pfandsystem               |                    |              |                                                                                            |                                                                                                |                                                                                                    |                                                                       |        |

Nun werden Sie direkt auf das EWP-Portal weitergeleitet und können mit dem mehrstufigen Registrierungsprozess starten bzw. bei bereits erfolgter Registrierung zu jeder Zeit in Ihr digitales EWP-Konto einsteigen.

Es wird dringend empfohlen, dass die Erstregistrierung des Unternehmens durch den späteren Key-User des Unternehmens erfolgt. Weiters empfehlen wir Ihnen die Erstregistrierung an einem Computer/Laptop durchzuführen, da so die im Registrierungsprozess vorgesehene 2-Faktoren-Authentifizierung einfacher umzusetzen ist.

#### 1 REGISTRIERUNG KEY-USER

Das EWP-Portal steht in 2 Sprachen (Deutsch und Englisch) zur Verfügung. Zu Beginn wählen Sie bitte die Sprache aus, welche aber jederzeit im Portal umgestellt werden kann:

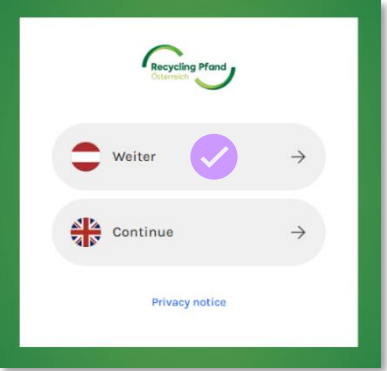

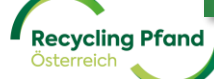

EWP Recycling Pfand Österreich gGmbH

Die Anmeldemaske wird angezeigt und wenn noch kein Konto im EWP-Portal angelegt wurde (Erstregistrierung), haben Sie nun drei Möglichkeiten für die erstmalige User-Registrierung:

- (1) Microsoft work account login
- (2) ID-Austria Login (Option noch in Bearbeitung)
- (3) Email-Adresse & Passwort

#### 1.1 USER-REGISTRIERUNG MIT MICROSOFT WORK ACCOUNT LOGIN

Die einfachste Möglichkeit der User-Registrierung ist über die Verwendung eines bestehenden Microsoft work accounts (Office 365-Paket). Das EWP-Portal würde in diesem Fall die User-Verifizierung über einen Abruf bei Ihrem Microsoft work account durchführen. Dazu muss der User einfach auf die Schaltfläche "Microsoft work account login" anklicken.

|             | Recycling Pfand<br>Osterreich       |
|-------------|-------------------------------------|
| Melde<br>an | n Sie sich mit Ihrer E-Mail Adresse |
| E-Mail      | -Adresse                            |
| Passwo      | ort                                 |
| Haben Sie   | hr Passwort vergessen?              |
|             | Anmelden                            |
| Sie haben   | kein Konto? Jetzt registrieren      |
| Melde<br>an | n Sie sich mit Ihrem sozialen Konto |
|             | Microsoft work account login        |
|             |                                     |

Im nächsten Schritt müssen nun lediglich noch Vor- und Nachname bzw. wenn gewünscht ein Titel des Users ergänzt werden. Durch einen Klick auf die Schaltfläche "Erstellen" speichert das EWP-Portal den User und er kann mit der Unternehmensregistrierung starten.

| <i>Medicalda</i> | 981.<br>- |  |
|------------------|-----------|--|
| Vorname          |           |  |
| Nachname         |           |  |
| Titel            |           |  |

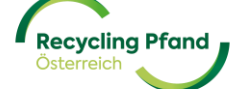

Sie können nun bereits zum Teil II des Handbuchs "Registrierung Unternehmen" springen.

1.2 USER-REGISTRIERUNG MIT ID-AUSTRIA LOGIN

Diese User-Registrierungsmöglichkeit ist leider noch in Ausarbeitung und daher noch nicht verfügbar.

#### 1.3 USER-REGISTRIERUNG MIT EMAIL-ADRESSE + PASSWORT

Sollten Sie über keinen Microsoft work account und kein ID-Austria Login verfügen, besteht auch die Möglichkeit sich mit einer bestehenden E-Mail-Adresse + Passwortvergabe zu registrieren. Dazu ist bitte der Erstregistrierung des User der Link "Jetzt registrieren" anzuklicken:

|              | Recycling Pfand<br>Osterreich     |
|--------------|-----------------------------------|
| Melden<br>an | Sie sich mit Ihrem e-mail-adresse |
| E-Mail-A     | Adresse                           |
| Passwort     | t                                 |
| Haben Sie II | hr Passwort vergessen?            |
| Sie haben k  | Anmelden<br>ein Konto?            |
| Melden<br>an | Sie sich mit Ihrem sozialen Konto |
|              | Microsoft work account login      |
|              | ID-Austria Login                  |

Anschließend ist die Email-Adresse des Users einzugeben und auf den Button "Verifizierungscode senden" zu klicken.

| Abbrechen                                                                      |
|--------------------------------------------------------------------------------|
| Eine Überprüfung ist notwendig. Bitte klicken Sie auf die Senden-Schaltfläche. |
| E-Mail-Adresse                                                                 |
| Verifizierungscode senden                                                      |

Dadurch erfolgt die erste Überprüfung der Email-Adresse mittels Zusendung eines Verifizierungscodes an die eingegebene Email-Adresse.

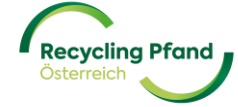

Bitte öffnen Sie nun Ihren Email-Account und überprüfen Sie Ihre Inbox auf die zugesendete Email mit dem Verifizierungscode. Da es sich um ein automatisch generiertes Email handelt, prüfen Sie bitte auch Ihren Spam-Ordner, sollte die Nachricht nicht in der Inbox zu finden sein.

| E-Mail-Prüfnummer für EWP Customerlogin<br>Microsoft im Namen von EWP Customerlogin SIT <msonlineservicesteam@micros<br>An • thomas<br/>i @ewp-oc.at<br/>① Dieser Absender msonlineservicesteam@microsoftonline.com stammt von außerhalb Ihrer Organisation.<br/>① Klicken Sie hier, um Bilder herunterzuladen. Um den Datenschutz zu erhöhen, hat Outlook den automatischen De</msonlineservicesteam@micros<br> | roftonline.com><br>ownload von Bildern in dieser Nachricht verhindert.                                                                                                    |
|----------------------------------------------------------------------------------------------------|----------------------------------------------------------------------------------------------------|
|                                                                                                    | Überprüfen Sie Ihre E-Mail-Adresse.         Vielen Dank für das Überprüfen Ihres Kontos in the second state in the second state i |

Übertragen Sie nun bitte den übermittelten 6-stelligen Zahlencode in das Eingabefeld im EWP-Portal und klicken Sie auf den Button "Code verifizieren".

| Abbrechen                                                                                                    |
|----------------------------------------------------------------------------------------------------|
| Ein Verifizierungscode wurde an Ihren Posteingang gesendet.<br>Bitte kopieren Sie ihn in das Eingabefeld unten. |
| @ewp-oe.at                                                                                                    |
| 201801                                                                                                    |
| Code verifizieren Neuen Code senden                                                                             |

Bei erfolgreicher Verifizierung der eingegebenen Email-Adresse kann der User nun mittels Passwortvergabe und des Namenserfassung angelegt werden. Bitte achten Sie bei der Passwortauswahl darauf, dass es mindestens 10 Stellen hat, wobei Groß- und Kleinbuchstaben verwendet werden müssen und auch mindestens 1 Sonderzeichen (zB: # % \$ § @! ?, etc.) enthalten sein muss.

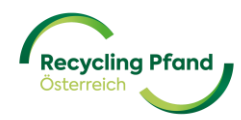

Die Eingabemaske für die Passwortvergabe und Namensdetails sieht wie folgt aus:

| -                                                      |
|--------------------------------------------------------|
| Abbrechen Recycling Pfand<br>Oxerreich                 |
| E-Mail-Adresse verifiziert. Sie können nun fortfahren. |
| E-Mail ändern                                          |
| Neues Passwort                                         |
| Neues Passwort bestätigen                              |
| Anzeigename                                            |
| Vorname                                                |
| Titel                                                  |
|                                                        |
| Erstellen                                              |

Sollte die Codeeingabe nicht funktionieren bzw. kein Code im Email-Account auffindbar sein, so kann ein neuer Code angefordert werden. Dazu bitte einfach auf die Schaltfläche "Neuen Code senden" klicken.

#### 2 ZWEI-FAKTOR-AUTHENTIFIZIERUNG

Im nächsten Schritt erfolgt nun aus Sicherheitsgründen die eingebaute 2-Faktor-Authentifizierung mittels der Microsoft Authenticator App. Dies ist eine zusätzliche Sicherheitsmaßnahme zum Schutz Ihres Benutzerkontos. Nur durch die zusätzliche Codeeingabe, welche im 30 Sekundenintervall immer neu an die hinterlegte Handynummer des berechtigen Nutzers gesendet wird, kann sich der Nutzer in seinem Benutzerkonto anmelden.

Weitere allgemeine Informationen zur 2-Faktor-Authentifizierung finden Sie unter folgendem Link:

https://www.saferinternet.at/faq/datenschutz/was-ist-die-zwei-faktor-authentifizierung

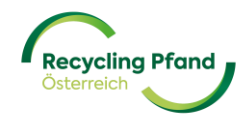

Sollten Sie noch keine Authentifizierungs-App auf Ihrem Smartphone installiert haben, können Sie diese entweder im Google Play Store (für Android-Geräte) bzw. im Apple App Store (für iOS-Geräte) herunterladen. Durch einen Klick auf die jeweilige Schaltfläche (Icon) werden Sie direkt zum Downloadbereich der MS Authenticator App weitergeleitet.

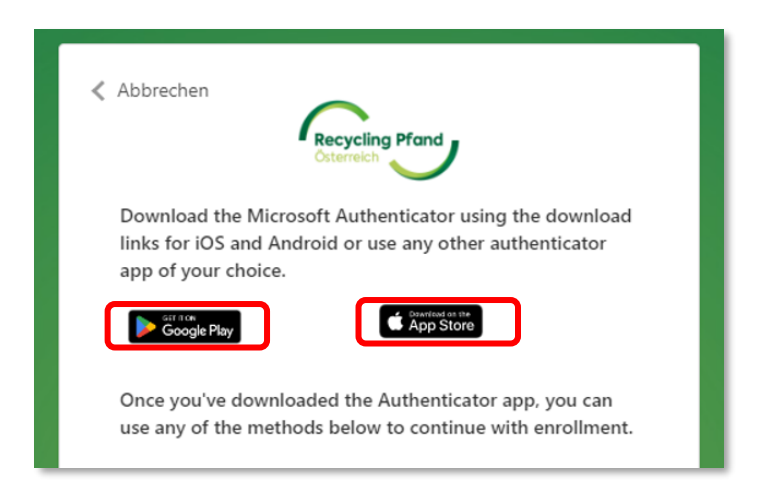

Jetzt können Sie die benötigte App herunterladen und auf Ihrem Smartphone installieren.

Sollten Sie bereits eine Authentifizierungs-App auf Ihrem Smartphone installiert haben bzw. sobald der Download, wie vorher beschrieben, abgeschlossen wurde, öffnen Sie die Authentifizierungs-App auf Ihrem Smartphone.

In der MS Authenticator-App finden Sie rechts unten den Menüpunkt "Verifizierte IDs". Diesen Punkt bitte auswählen und dann die Schaltfläche "QR-Code scannen" anklicken. Nun öffnet die App Ihre Kamerafunktion und damit scannen Sie bitte den im Registrierungsprozess vom EWP-Portal angezeigten QR-Code:

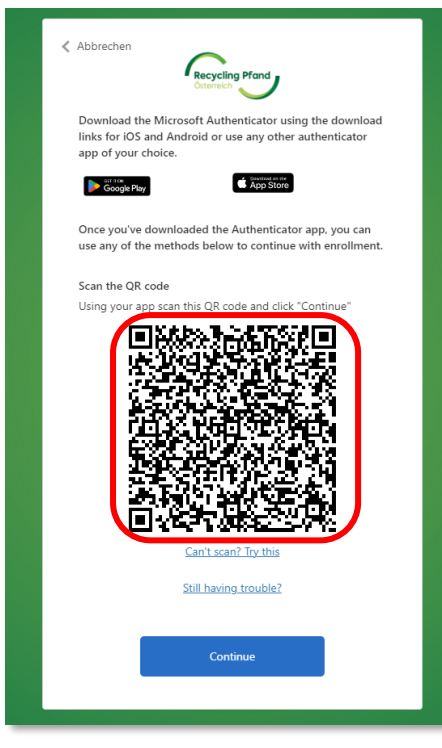

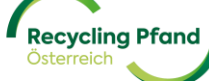

Das EWP-Portal fordert Sie nun zur Eingabe des Verifizierungscodes auf, welcher in der Authenticator-App angezeigt wird.

| Abbrechen Recycling Pfand Otermich                                    |  |
|-----------------------------------------------------------------------|--|
| Geben Sie den Verifizierungscode aus Ihrer Authenticator-<br>App ein. |  |
| Enter your code.                                                      |  |
| Weiter                                                                |  |

Nehmen Sie nun wieder Ihr Smartphone zur Hand und prüfen in Ihrer Authentifizierungs-App den angezeigten Code.

| all Hot 🗢     | 13:           | 12       | 63      | 0 % 🗈     |
|---------------|---------------|----------|---------|-----------|
| ∃ Au          | thentica      | tor      | Q       | +         |
| 8             | WP Portal Log | gin      |         | >         |
| 5             | 55 555        | 5 12     |         |           |
|               |               |          |         |           |
|               |               |          |         |           |
|               |               |          |         |           |
|               |               |          |         |           |
|               |               |          |         |           |
|               |               |          |         |           |
|               |               |          |         |           |
|               |               |          |         |           |
| •             | P             | $\odot$  | 6       |           |
| Authenticator | Kennwörter    | Adressen | Verifiz | ierte IDs |

Diesen Code erfassen Sie nun im EWP-Portal und damit wird Ihr Einstieg in das EWP-Portal bestätigt und Sie erreichen die Startseite des EWP-Portals.

**WICHTIG:** Auch bei jeder zukünftigen Anmeldung im EWP-Portal werden Sie diese 2-Faktor-Authentifizierung benötigen. Also bitte unbedingt die Authentifizierungs-App auf Ihrem Smartphone installiert lassen, da Sie diese zukünftig zum Einstieg benötigen werden.

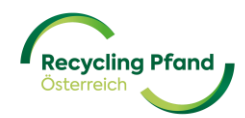

#### 3 ANMELDUNG MIT BESTEHENDEM BENUTZERKONTO

Sollten Sie bereits einen User (Benutzerkonto) im EWP-Portal erfolgreich angelegt haben, können Sie über dieses jederzeit wieder in das System einsteigen, um beispielsweise Ihre Stammdaten zu aktualisieren, weitere Nutzer zum EWP-Portal einzuladen bzw. zukünftig auch Ihre Transaktionen, Abrechnungen, etc. einzusehen.

Wir empfehlen den Einstieg ins EWP-Portal immer über unsere Webseite www.recycling-pfand.at

Es wird Ihnen nun wieder die bereits bekannte allgemeine Anmeldemaske angezeigt, welche für jeden zukünftigen Einstieg in das EWP Portal verwendet wird.

|                | Recycling Pr<br>Österreich   | fand        |        |
|----------------|------------------------------|-------------|--------|
| Melden S<br>an | ie sich mit Ihre             | em e-mail-a | dresse |
| E-Mail-Ad      | iresse                       |             | 3      |
| Passwort       |                              |             |        |
| Haben Sie Ihr  | Passwort vergessen?          |             |        |
|                | Anmelden                     |             |        |
| Sie haben kei  | n Konto? <u>Jetzt regi</u> : | strieren    |        |
| Melden S<br>an | <b>ie sich mit Ihr</b> e     | em sozialen | Konto  |
|                |                              |             |        |

Sie müssen nun wieder jene der drei möglichen Anmeldevariante wählen, welche Sie ursprünglich bei der Erstregistrierung verwendet haben.

- (1) Microsoft work account login
- (2) ID-Austria Login (Option noch in Bearbeitung)
- (3) Email-Adresse & Passwort

#### 3.1 ANMELDUNG MIT MICROSOFT OFFICE ACCOUNT

Der User muss nur auf die Schaltfläche "Microsoft work account login" klicken und wird durch das bereits gespeicherte Microsoft User Profil in das hinterlegte EWP-Benutzerkonto geführt.

3.2 ANMELDUNG MIT ID-AUSTRIA ACCOUNT

Diese Anmeldemöglichkeit ist leider noch in Ausarbeitung und daher noch nicht verfügbar.

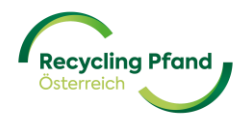

#### 3.3 ANMELDUNG MIT E-MAIL-ADRESSE + PASSWORT

Der User muss in der Eingabemaske seine E-Mail-Adresse und das damals vergebene Passwort eingeben und auf die Schaltfläche "Anmelden" klicken.

|                  | Recycling Pfand<br>Otterreich   |
|------------------|---------------------------------|
| Melden Sie<br>an | e sich mit Ihrem e-mail-adresse |
| E-Mail-Adre      | esse                            |
| Passwort         |                                 |
| Haben Sie Ihr P  | asswort vergessen?              |
| A                | nmelden                         |
| Sie haben kein   | Konto? Jetzt registrieren       |
| Melden Sie<br>an | e sich mit Ihrem sozialen Konto |
| N                | /icrosoft work account login    |
|                  | ID-Austria Login                |

Das EWP-Portal fordert Sie nun zur Eingabe des Verifizierungscodes auf, welcher in der Authenticator-App angezeigt wird.

| Abbrechen Recycling Pfand<br>Osterreich                               |  |
|-----------------------------------------------------------------------|--|
| Geben Sie den Verifizierungscode aus Ihrer Authenticator-<br>App ein. |  |
| Enter your code.                                                      |  |
| Weiter                                                                |  |

Nehmen Sie nun wieder Ihr Smartphone zur Hand und prüfen in Ihrer Authentifizierungs-App den

angezeigten Code.

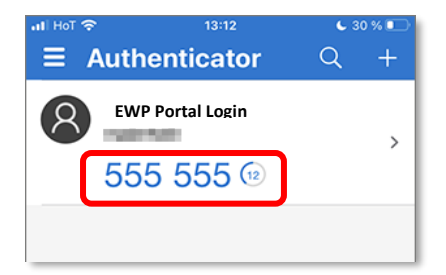

Diesen Code erfassen Sie nun im EWP-Portal und damit wird Ihr Einstieg in das EWP-Portal bestätigt und Sie erreichen die Startseite des EWP-Portals.

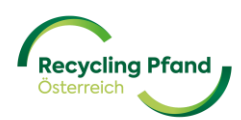

## TEIL II – REGISTRIERUNG UNTERNEHMEN

Nach Ihrer erstmaligen Anmeldung im EWP-Portal wird Ihnen die Startseite Ihres Benutzerkontos angezeigt. Bei der erstmaligen Anmeldung ist diese noch leer und das System gibt Ihnen die Möglichkeit Ihr Unternehmen zu registrieren. Dieser Registrierungsprozess sollte vom vorgesehenen Key-User des Unternehmens erfolgen, da wesentliche Punkte zu allgemeinen Unternehmensdaten bzw. auch spezifische Informationen in Bezug auf das Einwegpfandsystem für Getränkeflaschen und dosen abgefragt werden.

#### 1 UNTERNEHMEN IM EWP-PORTAL HINZUFÜGEN

| Recycling Pfand<br>Courrech |                            |                   |
|-----------------------------|----------------------------|-------------------|
|                             | 1 Unternehmen registrieren | 2 Rolle erstellen |
| Unternehmen                 |                            |                   |
| +<br>Unternehmen hinzufügen |                            |                   |

Dazu klicken Sie einfach auf die Schaltfläche "+ Unternehmen hinzufügen".

Wenn Sie ein Unternehmen (bzw. Verein, Organisation, etc.) neu erfassen möchten, müssen Sie zuerst die Rechtsform mittels Auswahl aus dem Drop-Down-Menü definieren:

| Recycling Pland<br>Connects |               |
|-----------------------------|---------------|
| Neue Unternehmensdaten      |               |
|                             | Rechtsform    |
|                             | Option wählen |
|                             |               |

Je nach Ihrer ausgewählten Rechtsform werden Sie nun nach einer Identifikationsmöglichkeit Ihres Unternehmens, Vereins, etc. gefragt.

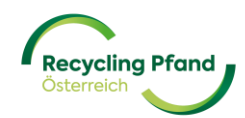

Im Falle einer Kapitalgesellschaft (GmbH, AG, etc.) fordert Sie das System auf, entweder Ihre Firmenbuchnummer oder Ihre UID-Nummer anzugeben:

| desenschart mit beschlänkter Hartung (GribH) |  |
|----------------------------------------------|--|
| Unternehmensdaten<br>Firmenbuchnummer        |  |
| <b>FN</b> 123456x                            |  |
| UID-Nummer                                   |  |
| E.g.: ATU12345678                            |  |
|                                              |  |
| Mir verwenden dies zum Ausfüllen der         |  |

Wenn es sich bei Ihnen um einen Verein handelt, so wählen Sie bitte "Verein" als Rechtsform aus und das System fordert Sie nun zur Eingabe Ihrer Vereinsnummer, festgelegt durch das zentrale Vereinsregister, oder einer UID-Nummer auf.

| Rechtsform                           |            |
|--------------------------------------|------------|
| Verein                               | ۲          |
| Unternehmensdaten<br>zvR-Zahl        |            |
|                                      |            |
| UID-Nummer<br>E.g.: ATU123456789     |            |
| Wir verwenden dies zum Ausfüllen der |            |
| Unternehmensdaten                    | Fortfähren |

Bei nicht eingetragenen Einzelunternehmen [bitte beachten Sie die Unterscheidung im Auswahlmenü "Einzelunternehmen" vs. "eingetragenes Einzelunternehmen (e.U.)"] wird der Name der Eigentümerin bzw. des Eigentümers und das Geburtsdatum abgefragt.

| Unternehmensdaten              |  |  |
|--------------------------------|--|--|
| Eigentümer:in des Unternehmens |  |  |
|                                |  |  |
|                                |  |  |
| Geburtsdatum                   |  |  |
| Geburtsdatum                   |  |  |
| Geburtsdatum<br>DD/MM/YYYY     |  |  |

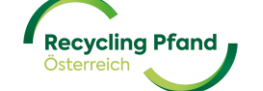

Nun können Sie mittels eines Klicks auf die Schaltfläche "Fortfahren" Ihre Eingabe bestätigen.

Sollte Ihr Unternehmen, Verein, etc. bereits bei uns im EWP-Portal registriert sein, bekommen Sie eine entsprechende Meldung angezeigt, da eine mehrfache Registrierung nicht möglich ist. In diesem Fall klären Sie bitte intern, wer die Anmeldung/Registrierung vorgenommen hat bzw. treten Sie mit dem EWP-Kundenservice in Kontakt.

#### Beispielregistrierung einer GmbH:

Der User wählt die Rechtsform "Gesellschaft mit beschränkter Haftung (GmbH) aus und ergänzt die UID-Nummer des Unternehmens. Anschließend klickt der User auf "Fortfahren"

| Gesellschaft mit beschränkter Haftung (GmbH) | • |
|----------------------------------------------|---|
| <b>Unternehmensdaten</b><br>Firmenbuchnummer |   |
| <b>FN</b> 123456x                            |   |
| UID-Nummer                                   |   |
| ATU22233345                                  |   |
| _                                            |   |
| Wir verwenden dies zum Ausfüllen der         |   |

Das System leitet den User nun weiter zur Bearbeitung seiner Unternehmensstammdaten. In unserem Beispiel handelt es sich um einen österreichischen Getränkeproduzenten mit Firmensitz in Linz.

| Gesellschaft mit beschränkter Haftung (GmbH)                                                                      | n                                                  |
|----------------------------------------------------------------------------------------------------|----------------------------------------------------|
| Unternehmensdaten                                                                                                 |                                                    |
| UID-Nummer                                                                                                    |                                                    |
| ATU22233345                                                                                                    |                                                    |
| <ul> <li>Registrierung im Namen des Unternehmens (Mehr Informationen)</li> <li>Angaben zum Unternehmen</li> </ul> | Eintragung, Ergänzung bzw.<br>Prüfung der diversen |
| Firmonnomo                                                                                                    | firmenbezogenen Daten                              |
|                                                                                                    |                                                    |
| Sprachauswahl                                                                                                    |                                                    |

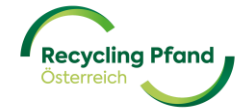

| Firmenadresse                              |                         |          |                   |
|--------------------------------------------|-------------------------|----------|-------------------|
| Adresszeile 1                              | Adresszeile 2           | Optional |                   |
|                                            |                         |          |                   |
| Land                                       | Stadt                   |          |                   |
| Option wählen                              |                         |          |                   |
| Postleitzahl                               |                         |          |                   |
|                                            |                         |          |                   |
|                                            |                         |          |                   |
| Das Unternehmen hat eine abweichende Posta | anschrift               |          |                   |
|                                            |                         | Bekan    | intmachung des    |
| Angaben zum Hauptansprechp                 | artner                  | Produzen | ten/Importeur zum |
| Anrede Optional                            | Funktion im Unternehmen | Them     | a Einwegpfand     |
|                                            |                         |          |                   |
| Vorname                                    | Nachname                |          |                   |
|                                            |                         |          |                   |
| E-Mail                                     | Telefonnummer           |          |                   |
|                                            | +43 123 456 7890        |          |                   |

Da jeder Erstinverkehrsetzer (Produzent, Importeur, etc.), der sich registrieren möchte, einen Vertrag mit der EWP unterschreiben muss, sind die unterzeichnenden Personen zu nennen. In diesem Vertrag sind alle Details der zukünftigen Geschäftsbeziehung geregelt.

| Vertrag                       |                                      |                                             | Bekanntmachung der                                                                                                    |
|-------------------------------|--------------------------------------|---------------------------------------------|----------------------------------------------------------------------------------------------------|
| Zeichnungsberechtig<br>Anrede | te Person Nr.1<br>Optional           | Funktion im Unternehmen                     | zeichnungsberechtigen bzw.<br>unterzeichnenden Personen<br>für die Verträge mit der EWP<br>Recycling Pfand Österreich |
| Vorname                       |                                      | Nachname                                    |                                                                                                    |
| E-Mail                        |                                      | Telefonnummer<br>+43 123 456 7890           |                                                                                                    |
|                               | + Zeichnungsberechti<br>Bis zu 4 Unt | <b>gte Person hinzufügen</b><br>erschriften |                                                                                                    |

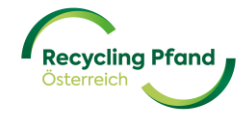

Die hier eingetragene(n) Person(en) werden in den automatisch erstellten Verträgen mit der EWP Recycling Pfand Österreich gGmbH als Unterschriftengeber angeführt. Diese Person(en) müssen dann zwingend die Verträge unterschreiben.

Für die spätere Kommunikation zu Themen im Verrechnungsbereich (zB Übermittlung der Pfandabrechnung, Informationen zu Änderungen, etc.) ist die Eingabe einer E-Mail-Adresse notwendig.

Sollte das Unternehmen, der Verein, etc. über eine UID-Nummer verfügen, so muss dies in der Eingabemaske mittels anhaken "Ich habe eine UID-Nummer" aktiviert werden.

| E-Mail-Adre          | sse für Verrechnungsthemen                                  |
|----------------------|-------------------------------------------------------------|
|                      |                                                             |
|                      |                                                             |
|                      |                                                             |
| 🗌 Ich habe e         | ine UID-Nummer                                              |
| Ich habe e Das Unter | ine UID-Nummer<br>nehmen hat eine abweichende Finanzadresse |

Sobald das Kästchen "Ich habe eine UID-Nummer" aktiv gesetzt wurde, erscheint automatisch die Eingabemaske für die Erfassung der UID-Nummer und Bekanntgabe des anzuwendenden Mehrwertsteuersatzes in %.

|                            | ţstnemen                |
|----------------------------|-------------------------|
| rechnung@toplimo.at        |                         |
| ✔ Ich habe eine UID-Nummer |                         |
| UID-Nummer                 | Mehrwertsteuersatz (%)  |
| ATU12345678                |                         |
|                            |                         |
|                            | vaichende Einanzadracca |

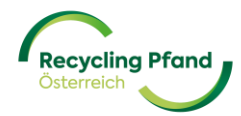

Bevor die eingegebenen Daten an die EWP zur Prüfung übermittelt werden können, muss der Anwender nun noch die Angaben bzgl. Compliance und Unternehmenszugehörigkeit mittels Aktivierung der Kontrollkästchen bestätigen.

|              | Finaler Text in Ausarbeitung                                                                                       |                |
|--------------|----------------------------------------------------------------------------------------------------|----------------|
| ine internet | inner hat beise beschäftsserbindungen is sachtsseinenen<br>Instande, oder beite bereitigesterentet is einem dieser | Ander and pro- |

Nun auf "Fortfahren" klicken und das System zeigt zur finalen Prüfung durch den User nochmals eine Zusammenfassung aller eingegebenen Daten an:

| ③ Bitte überprüfen und bestätigen Sie die Anmeldedate             | en.                      |
|-------------------------------------------------------------------|--------------------------|
| <b>Rechtsform</b><br>Gesellschaft mit beschränkter Haftung (GmbH) |                          |
| Unternehmensdaten                                                 |                          |
| UID-Nummer<br>ATU22233345                                         |                          |
| Registrierung im Namen des Unternehmens                           |                          |
| Unternehmensregistrierung im Namen von<br>-                       |                          |
| Angaben zum Unternehmen                                           |                          |
| Firmenname<br>Top Limo GmbH                                       |                          |
| Datum der Registrierung<br>30.05.2024                             | Sprachauswahl<br>Deutsch |

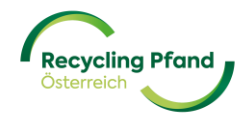

| Adresszeile 1<br>Hauptstraße 5 |       |
|--------------------------------|-------|
| Adresszeile 2                  |       |
| -                              |       |
| Land                           | Stadt |
| Austria                        | Linz  |
| Postleitzahl                   |       |
| 4020                           |       |

| Bezeichnung                  | Rolle des Unternehmens |  |
|------------------------------|------------------------|--|
| -                            | Leiter Controlling     |  |
|                              | -                      |  |
| Vorname                      | Nachname               |  |
| Martin                       | Huber                  |  |
| E-Mail                       | Telefonnummer          |  |
| martin.huber@toplimo.at      | +43732101099           |  |
|                              |                        |  |
| Vertrag                      |                        |  |
| vertrag                      |                        |  |
| Zeichnungsberechtigte Persor | n Nr 1                 |  |
| Bezeichnung                  | Rolle des Unternehmens |  |
|                              | Geschäftsführerin      |  |
|                              |                        |  |
| Vorname                      | Nachname               |  |
| Gerlinde                     | Schmid                 |  |
| E-Mail                       | Telefonnummer          |  |
| gerlinde.schmid@toplimo.at   | +43732101090           |  |
|                              |                        |  |
| Finanzdaten                  |                        |  |
| no_translation               |                        |  |
| rechnung@toplimo.at          |                        |  |
| Ich habe eine UID-Nummer     |                        |  |
| UID-Nummer                   | Mehrwertsteuersatz (%) |  |
| ATU22233345                  | 20                     |  |
|                              | and a Financial design |  |

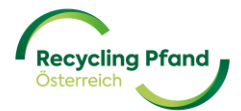

| 2 | kassumernanosepyzerekennen opriszer (anerganiszer usnizer usnizer)<br>Région                                                                   | pertranker oversen           |
|---|----------------------------------------------------------------------------------------------------|------------------------------|
|   | Goe Up                                                                                                    | sanktionic                   |
|   | Finaler Text in Ausarbeitung                                                                                                    |                              |
|   | Gas-Or                                                                                                    | rstelltje odjet              |
|   | singhogen anzen aerompenangen en rom operaren.                                                                                                 | 1.284 Loging Lines           |
| 2 | Das Unterdehmepfing Keine Ørschäftstyrbindengen in sabsförgersom La<br>ann keine Einküntse adar hält keine Vertrögenswerte in sinom glespr (ja | indern und generied<br>ader. |
|   | anan Merris dauroraise videa. Men Merris inalasi Nacitzin dus in dauxi il diszta i sa                                                          | ruel.                        |

Wenn alle Daten überprüft und korrekt sind, bitte auf die Schaltfläche "Zur Genehmigung senden" klicken. Damit wird der Datensatz an die EWP übermittelt und kann durch den User vorläufig nicht mehr verändert werden.

Sollten doch ein Fehler in der Dateneingabe entdeckt worden sein, bitte einfach auf die Schaltfläche "Details bearbeiten" klicken und es können sämtliche Felder korrigiert oder Ergänzungen vorgenommen werden. Anschließend wird wieder die Zusammenfassung angezeigt und der User kann die Daten zur Genehmigung senden.

Wenn die automatisierte Erstüberprüfung vom EWP-Portal positiv abgeschlossen werden konnte, kann der Key-User sofort mit dem nächsten Registrierungsschritt "Rolle registrieren" fortfahren. Details zu diesem Registrierungsschritt finden Sie im Teil III – Registrierung Unternehmensrolle.

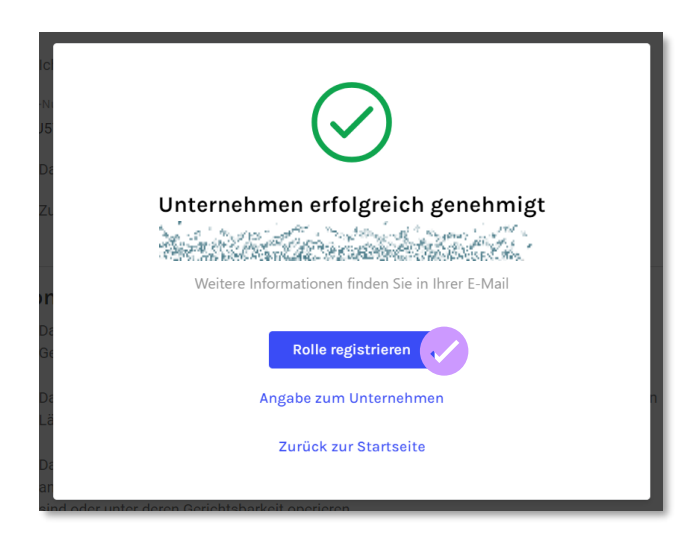

Zusätzlich erhält der Key-User auch eine E-Mail-Benachrichtigung über die erfolgreiche Durchführung des ersten Registrierungsschrittes der Unternehmensregistrierung.

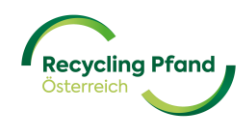

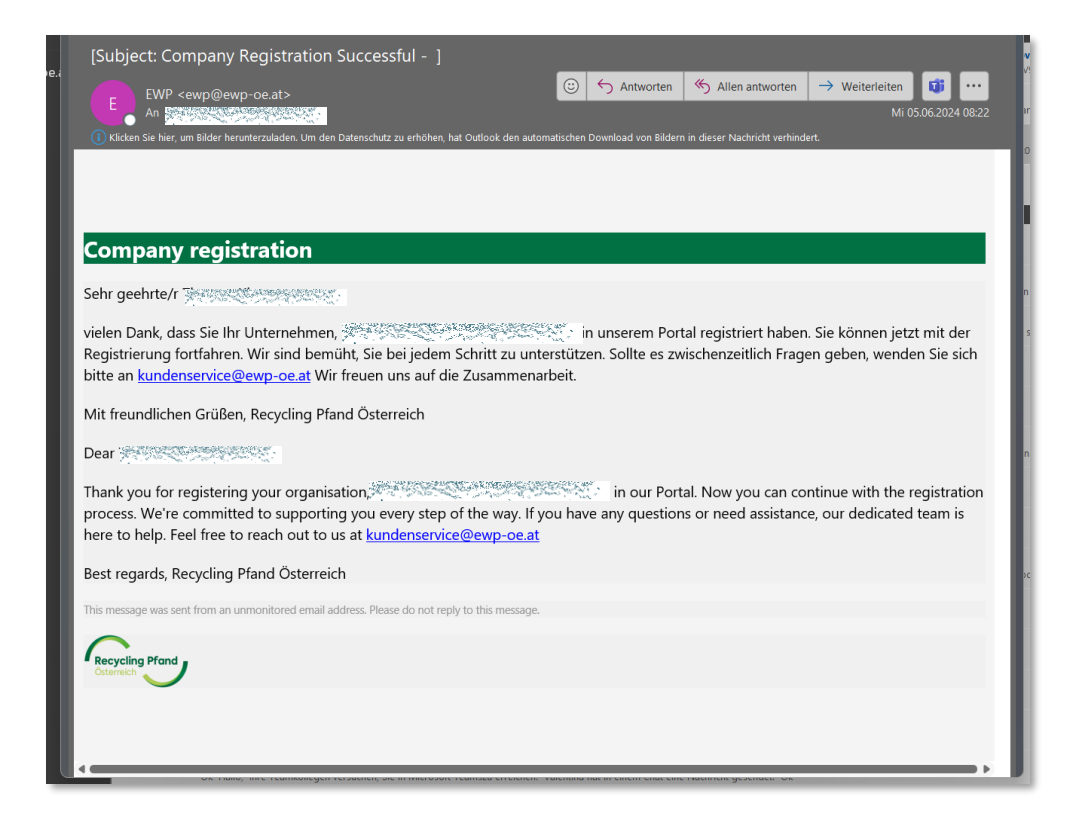

Sollte das EWP-Portal eine Überprüfung der Daten durch die EWP vorsehen, so erhält der Key-User folgende Rückmeldung angezeigt:

| <sup>21</sup> Unternehmensregistrierung zur Genehmigung<br>übermittelt                                                  |
|----------------------------------------------------------------------------------------------------|
| Das EWP-Team muss Ihre Anmeldung für das Unternehmen prüfen. Bitte prüfen<br>Die Ihre E-Mail für weitere Informationen. |
| Angabe zum Unternehmen                                                                                                  |
| Zurück zur Startseite                                                                                                   |
| Di<br>alluere wirtschartlich berechtigte Fersonen, die in sanktionierten Landen wonnen, registriere                     |

Wenn der User auf "Zurück zur Startseite" klickt, findet er nun das soeben zur Registrierung angemeldete Unternehmen mit dem Status "Zur Genehmigung gesendet".

| ng prono                     | 1 Unternehmen registrieren 2 Rolle erstell |
|------------------------------|--------------------------------------------|
| Unternehmen                  |                                            |
| Top Limo GmbH                | +                                          |
| 0 Rollen Benutzer;in Details |                                            |

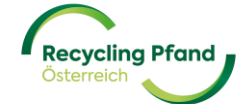

Die übermittelten Registrierungsdaten zum Unternehmen werden nun vom EWP-Team überprüft.

#### 2 REGISTRIERUNGSSTATUS ZUM UNTERNEHMEN

Damit Sie immer den aktuellen Stand zu Ihren jeweiligen Registrierungsfortschritten (zB Registrierung des Unternehmens, der Unternehmensrolle und der Produkte) erhalten, informiert Sie das EWP Portal mittels Anzeige einer eindeutigen Statusinformation in der jeweiligen Schaltfläche.

Nach der erfolgreichen Übermittlung der Registrierungsanmeldung des Unternehmens müssen die erfassten Daten seitens der EWP überprüft werden. Daher zeigt das EWP-Portal den dazugehörigen Status "Zur Genehmigung gesendet" an. Sie können nun Ihre übermittelten Daten einsehen, diese aber im laufenden Überprüfungsprozess der EWP nicht ändern.

| Recycling Pfand<br>Csterreich |                     |                                              |
|-------------------------------|---------------------|----------------------------------------------|
|                               |                     | 1 Unternehmen registrieren 2 Rolle erstellen |
| Unternehmen                   |                     |                                              |
| Top Limo GmbH                 | >                   |                                              |
| zur denemmigung gesender      |                     | Hotorrobmon binzufüren                       |
| 0 Rollen                      | Benutzer:in Details | onternennen mitzuragen                       |
|                               |                     |                                              |

Sobald der Überprüfungsprozess positiv abgeschlossen wurde, wird der Status des Unternehmens auf "Registriert" gesetzt und der Key-User erhält eine E-Mail-Benachrichtigung dazu.

| Recycling Pfand<br>Otterneich |                     |                          |                   |
|-------------------------------|---------------------|--------------------------|-------------------|
|                               |                     | Unternehmen registrieren | 2 Rolle erstellen |
| Unternehmen                   |                     |                          |                   |
| Top Limo GmbH<br>Registriert  | >                   | +                        |                   |
| 0 Rollen                      | Benutzer:in Details | Unternehmen hinzu        | ıfügen            |

Nun kann mit dem nächsten Registrierungsschritt "Rolle erstellen" zum registrierten Unternehmen gestartet werden. Dies wird im Teil III des Benutzerhandbuches zur Produzentenregistrierung erläutert.

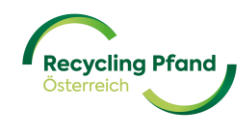

Sollten im Rahmen der EWP-seitigen Datenüberprüfung fehlerhafte, fehlende oder nicht zulässige Einträge erkannt worden sein, erfolgt eine E-Mail-Benachrichtigung an den User und der Status des Unternehmensaccounts wird auf "Zur Änderung gesendet" gesetzt.

| Recycling Pfand<br>Otterrech |                     |                                              |
|------------------------------|---------------------|----------------------------------------------|
|                              |                     | 1 Unternehmen registrieren 2 Rolle erstellen |
| Unternehmen                  |                     |                                              |
| Top Limo GmbH                | >                   |                                              |
|                              |                     | Unternehmen hinzufügen                       |
| 0 Rollen                     | Benutzer:in Details |                                              |

Um Änderungen vornehmen zu können, kann der User einfach auf die Schaltfläche des betroffenen Unternehmens klicken und dann über den Button "Bearbeiten" in den Bearbeitungsmodus zu kommen.

| A strate                                                                                                    | Revolution Prove                                                                   |                       |
|----------------------------------------------------------------------------------------------------|------------------------------------------------------------------------------------|-----------------------|
| Stand der Karnkur       3. Jan 2024, 14.34         E-Indel-Adresses bie Finanzidation nicht plausibel       Carl Addresse passende         Rechtsform       Carl Addresse passende         Dessellschaft mit beschrämkter Haffung (ömbH)       Dessellschaft mit beschrämkter Haffung (ömbH)         UID-Nummer       TUD-Z02233345         Imagesen des Unternehmens       Uternehmenszergisterierung im Namen des Unternehmens         Uternehmenszergisterierung im Namen des Unternehmens       Turernehmenszergisterierung im Namen von         Tor       Top Einno OmbH         Dem um der Bersterierung       Exerchausand | < Zurdek Top Limo GmbH                                                             |                       |
| Cerkbedeneg generice  Rechtsform  Gesellschaft mit beschränkter Haftung (GmbH)  Uternehmensdaten  Uternehmensdates  Iuternehmensregistrierung im Namen des Unternehmens  Uternehmensregistrierung im Namen von  -  Angaben zum Unternehmen  Firmenname  For Lindo GmbH  Danum der Bedistrierung  Danum der Bedistrierung                                                                                                    | Grund der Korrektur<br>E-Mail-Adresse bei Finanzdaten nicht plausibel              | 3. Jun 2024, 14:54    |
| Utternehmensdaten Utb-Nummer ATU22233345  Registrierung im Namen des Unternehmens Utternehmenskrejistrierung im Namen von - Angaben zum Unternehmen Firmenname Top Lindo GmbH Darum der Beristrierung Darum der Beristrierung                                                                                                    | Rechtsform<br>Gesellschaft mit beschränkter Haftung (GmbH)                         | Zur Änderung gesendet |
| Registrierung im Namen des Unternehmens Unternehmensergistrierung im Namen von - Angaben zum Unternehmen Firmenname Top Limo GmbH Datum de Redistrierung Sprachauswahl                                                                                                    | Unternehmensdaten<br>UD-Nummer<br>ATU22233345                                      |                       |
| Angaben zum Unternehmen Firmenname Top Limo GmbH Datum der Reistrierung Sprachauswahl                                                                                                    | Registrierung im Namen des Unternehmens<br>Unternehmen aregistrierung im Namen von |                       |
|                                                                                                    | Angaben zum Unternehmen<br>Firmenname<br>Top Limo GmbH<br>Datum der Registrierung  | Sprachauswahl         |

Nun kann der User die notwendigen Änderungen durchführen und über die Schaltfläche "Aktualisierung" die Daten neuerlich zur Prüfung an die EWP übermitteln.

|   | าสาร กลุ่มาสมกูกรัฐสมกูล ครือสมสมภัณม สามารถสมกู<br>ที่กล่างสมกูล้างกลางรัฐกาล ให้กลางสมกลางสารการการการใจสมสมกฎการการการที่ มีการการที่มีเกิด<br>กลายสาร (ครามสุกกรัฐสมกูล คราว กระบาทสมกลางสมกลางสารการการการใจสมสมกฎการความสุกกรุ่มสุกกระ<br>กลายสาร (ครามสุกกรุ่มสุกกรุ่มสุกกรรมสมภัณม สมกลางสมกูล กระบาทสุกกรุ่ม การการสุกกรรมที่ เป็นสารการการการการการกา |
|---|----------------------------------------------------------------------------------------------------|
|   | 2068 ขึ้งการหมู่ไปประวัติเราสรรมชาวิวารที่การหมายการหมายกรั้นไปหากเริงขณะหมาวิวารใหญ่ทางหมายการหมายที่การ<br>26.8 ขึ้งขณะ 2016 รายประสาชชาวิวารที่การหมายการหมายกรั้นไปหากเริงขณะหมาวิวารใหญ่ทางหมายการหมายที่การหมายที่การห                                                                                                    |
|   | Aktualisierung                                                                                                    |
| _ |                                                                                                    |

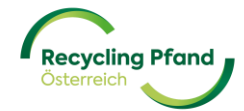

## TEIL III – REGISTRIERUNG UNTERNEHMENSROLLE

#### **1 WAS IST DIE UNTERNEHMENSROLLE?**

Nachdem das Unternehmen als führende Organisationseinheit erfolgreich registriert wurde, kann mit der Registrierung der Unternehmensrolle(n) im Einwegpfandsystem gestartet werden. Die Unternehmensrolle ist zB Produzent/Importeur, Rücknehmer, Rücknahmeautomatenhersteller, usw. Ein Unternehmen muss mindestens eine Unternehmensrolle im EWP-Portal registrieren, es kann aber auch sein, dass ein Unternehmen mehrere Rollen im Einwegpfandsystem hat (zB Lebensmitteleinzelhändler ist Rücknehmer in seinen Märkten, aber auch Produzent von seinen Eigenmarkenprodukten).

Eine Hilfestellung zur Identifizierung Ihrer Unternehmensrolle(n) im Einwegpfandsystem finden Sie auch auf unserer Website unter (Link zum "Welche Rolle habe ich im Einwegpfandsystem-Tool")

Je nach Unternehmensrolle(n) werden die dazugehörigen Verträge zwischen dem Unternehmen und der EWP Recycling Pfand Österreich gGmbH automatisiert erstellt und im Rahmen des weiteren Registrierungsprozess zur Unterschrift übermittelt. Änderungen oder Ergänzungen zu den Standardverträgen sind nicht zulässig und daher auch im Registrierungsprozess nicht vorgesehen.

#### 2 REGISTRIERUNG DER UNTERNEHMENSROLLE

Damit der Key-User die Registrierung der Unternehmensrolle starten kann, muss er einfach auf die Schaltfläche des gewünschten, registrierten Unternehmens klicken.

| Recycling Pfand<br>Otheresh  |                                      |        |
|------------------------------|--------------------------------------|--------|
|                              | Unternehmen registrieren 2 Rolle ers | tellen |
| Unternehmen                  |                                      |        |
| Top Limo GmbH                | +<br>Unternehmen hinzufügen          |        |
| 0 Rollen Benutzer:in Details |                                      |        |

Das EWP-Portal leitet den User sofort auf die Ebene "Rollen", welche bei der Erstregistrierung des Unternehmens noch leer ist und lediglich die Schaltfläche "+ Rolle hinzufügen" angezeigt wird.

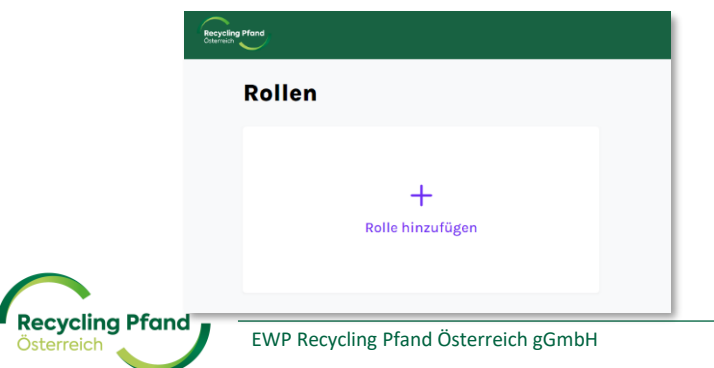

Der Key-User klickt auf die Schaltfläche "+ Rolle hinzufügen" und kann nun aus der Liste an möglichen Rollen auswählen. Als Produzent und/oder Importeur wählen Sie bitte "Erstinverkehrsetzer (Produzent oder Importeur)" aus.

| Recycling Pland<br>Overview |                                                |
|-----------------------------|------------------------------------------------|
| Neue Rolle hinzufügen       |                                                |
|                             | Art der Rolle                                  |
|                             | O Rücknehmer                                   |
|                             | Erstinverkehrsetzer (Produzent oder Importeur) |
|                             | O RVM-Lieforant                                |
|                             | Weiter 🖌                                       |

Nun sind vom Key-User weitere Details des Produzenten bzw. Importeurs bzgl. Gesamtmengenerwartungen, Einsatz von internationalen GTINs, Kontaktpersonen, Zahlungsdetails, etc. einzugeben.

Zu Beginn muss der Key-User auswählen, ob es sich beim registrierten Unternehmen um einen österreichischen Produzenten oder einen Importeur handelt. Sollte beides zutreffen, ist bitte jene Option auszuwählen, welche den überwiegenden Teil im Einwegpfandproduktbereich darstellt.

| rioduzent                          | E 7 Alluelli |
|------------------------------------|--------------|
|                                    |              |
|                                    |              |
| Angaben zur Rolle                  |              |
| Firmenname (Name des Unternehmens) |              |
|                                    |              |
| TOP LIMO GMBH                      |              |
| Top Limo GmbH                      |              |

Anschließend muss angegeben werden, ob ausschließlich Produkte mit nationalen GTINs in Verkehr gebracht werden und/oder auch internationale GTINs in der Produktpalette vorhanden sind, welche zu Teilen auch in Österreich in Verkehr gesetzt werden.

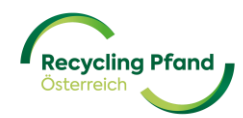

#### Fall 1 – nur nationale GTINs:

Der Key-User wählt die Option "Nur nationale GTINs" aus und führt im vorgesehenen Feld die geplante Gesamtanzahl aller in Österreich in Verkehr gesetzten Einzelgebinden in Stück an.

#### Beispiel:

| Produkt 1 – nationaler GTIN: | "Mineralwasser 0,5l still" | 1,5 mio Stück/Jahr  |
|------------------------------|----------------------------|---------------------|
| Produkt 2 – nationaler GTIN: | "Mineralwasser 1,0l still" | 1,0 mio Stück/Jahr  |
| Produkt 3 – nationaler GTIN: | "Mineralwasser 1,5l still" | 3,0 mio Stück/Jahr  |
| Produkt 4 – nationaler GTIN: | "Eistee Zitrone 0,5 l"     | 7,5 mio Stück/Jahr  |
| Produkt 5 – nationaler GTIN: | "Eistee Pfirsich 0,5 l"    | 6,5 mio Stück/Jahr  |
| ➔ Summe aller 5 Produkte     | mit nationalem GTIN:       | 19,5 mio Stück/Jahr |

| Erw              | artete Absatzmenge in 2025                                                        |
|------------------|-----------------------------------------------------------------------------------|
| Verwe            | ndung von GTINs                                                                   |
|                  | Nur nationale GTINs                                                               |
| 0                | Internationale und nationale GTINs                                                |
| Geplan<br>gebrae | nte Anzahl der in Österreich in Verkehr<br>chten Flaschen/Dosen - nationale GTINs |

#### Fall 2 – Internationale und nationale GTINs:

Der Key-User wählt die Option "internationale und nationale GTINs" aus und das System zeigt automatisch zwei Felder zur getrennten Mengeneingabe an. Im linken Feld führt der Key-User die geplante Gesamtanzahl aller in Österreich in Verkehr gesetzten Einzelgebinden in Stück mit nationalen GTINs an. Im rechten Feld ist die Jahresmenge mit internationalen GTINs anzuführen, welche planmäßig auf den österreichischen Markt kommen.

#### Beispiel:

| Produkt 1 – nationaler GTIN:         | "Bier – Marke Ferdinand 0,5l Dose"  | 8,5 mio Stk/Jahr |
|--------------------------------------|-------------------------------------|------------------|
| Produkt 2 – nationaler GTIN:         | "Bier – Marke Roswita AF 0,5l Dose" | 6,2 mio Stk/Jahr |
| → Summe der 2 Produkte mit nationale | m GTIN: 14,7 mio Stück/Jahr         |                  |
| Produkt 3 – internationaler GTIN:    | "Bier – Marke Mozartpils 0,5l Dose" | 3,7 mio Stk/Jahr |
| Produkt 4 – internationaler GTIN:    | "Bier – Marke Haydnhopfn 0,5l Dose" | 2,4 mio Stk/Jahr |
| • • • • • • • • •                    |                                     |                  |

Summe der 2 Produkte mit internationalem GTIN: 6,1 mio Stück/Jahr

| Erwartete Absatzmenge in 202                                                                | 5                                                                                                   |
|---------------------------------------------------------------------------------------------|----------------------------------------------------------------------------------------------------|
| Verwendung von GTINs                                                                        |                                                                                                    |
| O Nur nationale GTINs                                                                       |                                                                                                    |
| Internationale und nationale GTINs                                                          |                                                                                                    |
| Geplante Anzahl der in Österreich in Verkehr<br>gebrachten Flaschen/Dosen - nationale GTINs | Geplante Anzahl der in Österreich in Verkehr<br>gebrachten Flaschen/Dosen - internationale<br>GTINs |

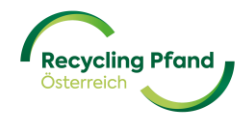

Optional kann nun ein Hauptansprechpartner in Bezug auf die Vertragsabwicklung nominiert werden. Dazu sind die jeweiligen Kontaktdaten der Person im EWP-Portal anzuführen.

| Anrede  | Optional | Funktion im Unternehmen | Optional |
|---------|----------|-------------------------|----------|
| Vorname | Optional | Nachname                | Optional |
| E-Mail  | Optional | Telefonnummer           | Optional |

Der nächste Teil in der Registrierung der Unternehmensrolle betrifft die Bekanntgabe eines Hauptansprechpartners im Unternehmen für Themen aus dem Finanz-/Verrechnungsbereich, sowie der für Zahlungen an die EWP Recycling Pfand Österreich gGmbH anzuwendende IBAN.

| Finanzdaten              |          |                         |
|--------------------------|----------|-------------------------|
| Hauptansprechpartner     |          |                         |
| Anrede                   | Optional | Funktion im Unternehmen |
|                          |          |                         |
|                          |          |                         |
| Vorname                  |          | Nachname                |
|                          |          |                         |
|                          |          |                         |
| E-Mail                   |          | Telefonnummer           |
|                          |          | +43 123 456 7890        |
|                          |          |                         |
| Zahlungen                |          |                         |
| IBAN                     |          |                         |
| AT00 0000 0000 0000 0000 |          |                         |

Da die Erstregistrierung der Produzenten/Importeursrolle kostenpflichtig ist, erstellt die EWP Recycling Pfand Österreich gGmbH nach erfolgreicher Registrierung eine Rechnung an den Antragsteller. Damit diese Rechnung beim Produzenten/Importeur einfach zugeordnet werden kann, kann der Key-User nun eine Anführung einer Auftrags-/Bestellnummer (Purchase Order) wünschen und hier eine interne Referenz bzw. Auftragsnummer im EWP-Portal anführen.

|                | Rechnung für die Registrierung                         |              |  |
|----------------|--------------------------------------------------------|--------------|--|
|                | Benötigen Sie eine Auftragsnummer für die Registrierur | ngsrechnung? |  |
|                | Nein                                                   |              |  |
|                | O Ja                                                   |              |  |
|                | Speichern als Entwurf                                  | Fortfahren 🥪 |  |
| ecycling Pfand | EWP Recycling Pfand Österreich gGmbH                   | 27           |  |

Der Key-User wählt die Option "Ja" aus und das System öffnet das Eingabefeld für die Erfassung der Auftrags-/Bestellnummer. Sollte diese Option nicht benötigt werden, kann der Key-User einfach über die Schaltfläche "Fortfahren" den Registrierungsprozess fortführen.

| Rechnung für die Registrierung                                    |  |
|-------------------------------------------------------------------|--|
| Benötigen Sie eine Auftragsnummer für die Registrierungsrechnung? |  |
| O Nein                                                            |  |
| Ja                                                                |  |
| Auftragsnummer für die Registrierungsrechnung                     |  |
|                                                                   |  |
| Speichern als Entwurf                                             |  |
| Speichern als Entwurf Fortfahren                                  |  |

Zur Kontrolle fasst das EWP-Portal nun nochmals alle eingegebenen Daten zusammen und zeigt diese dem Key-User zur finalen Prüfung an. Wenn die Daten in Ordnung sind, klickt der Key-User auf die Schaltfläche "Zur Genehmigung senden" und die Daten werden an die EWP zur Prüfung übermittelt.

| BAN                                         |                         |
|---------------------------------------------|-------------------------|
| AT56 0000 4488 5522 5544                    |                         |
|                                             |                         |
| Benotigen Sie eine Aufträgsnummer für die R | egistrierungsrechnung?  |
| Yes                                         |                         |
|                                             |                         |
| Auftragsnummer für die Registrierungsrechn  | lung                    |
| Auftrag 174439                              |                         |
|                                             |                         |
|                                             |                         |
|                                             | Zur Conchraigung condon |

Sollte ein Fehler bei den Datenüberprüfung vor der Übermittlung durch den User entdeckt worden sein, so kann der User über die Schaltfläche "Details bearbeiten" nochmals in den Eingabemodus wechseln und die Korrektur oder Ergänzung vornehmen. Im Anschluss können die Daten zur Genehmigung durch die EWP übermittelt werden.

Sobald die Daten an die EWP zur Prüfung übermittelt worden sind, können diese aufgrund des laufenden Überprüfungsprozesses temporär durch den User nicht geändert werden.

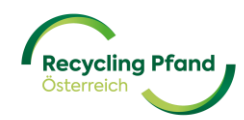

Die erfolgreiche Datenübermittlung wird dem Key-User mit folgender Meldung angezeigt.

| lin<br>ail<br>in |                                                                                                    |
|------------------|----------------------------------------------------------------------------------------------------|
| n l<br>N         | Produzent<br>Angaben zur Überprüfung übermittelt                                                    |
| 6<br>Öl          | Die EWP wird Ihre Anmeldung prüfen. Bitte kontrollieren Sie Ihre E-Mail für<br>weitere Anweisungen. |
| tra              | Weitere Rolle hinzufügen                                                                            |
| Ira              | Angaben zur Rolle<br>Zurück zur Startseite                                                          |

Durch einen Klick auf die Auswahlmöglichkeit "Zurück zur Startseite" kommt der Key-User zur Übersichtsseite des Unternehmens zurück. Durch die übermittelte Unternehmensrolle wurden auch auf der Startseite des Benutzerkontos die entsprechenden Aktualisierungen vorgenommen:

| Unternehmen regis                          | strieren 2 Rolle erstellen 6 Anlage binzufüge |
|--------------------------------------------|-----------------------------------------------|
| onternetinien regis                        |                                               |
| Unternehmen                                | Prozessfortschritt zur                        |
| Top Limo GmbH                              | Rollenregistrierung wird angezeigt            |
| Registriert                                | +                                             |
|                                            | Unternehmen hinzufügen                        |
| 1 Rolle Benutzer:in Deta                   | ils                                           |
| 1 Rolle ist beim<br>Unternehmen hinterlegt |                                               |

Durch einen Klick auf die Schaltfläche des Unternehmens sieht der Key-User den aktuellen Status der übermittelten Unternehmensrolle(n). Nach der Übermittlung der Daten durch den Key-User wird die Unternehmensrolle auf den Status "Zur Genehmigung gesendet" gesetzt. Die EWP überprüft nun die übermittelten Daten.

| Rollen                                |         |
|---------------------------------------|---------|
| Produzent<br>Zur Genehmigung gesendet | ) `     |
|                                       | Details |

Zusätzlich erhält der Key-User auch noch eine Benachrichtigung per E-Mail.

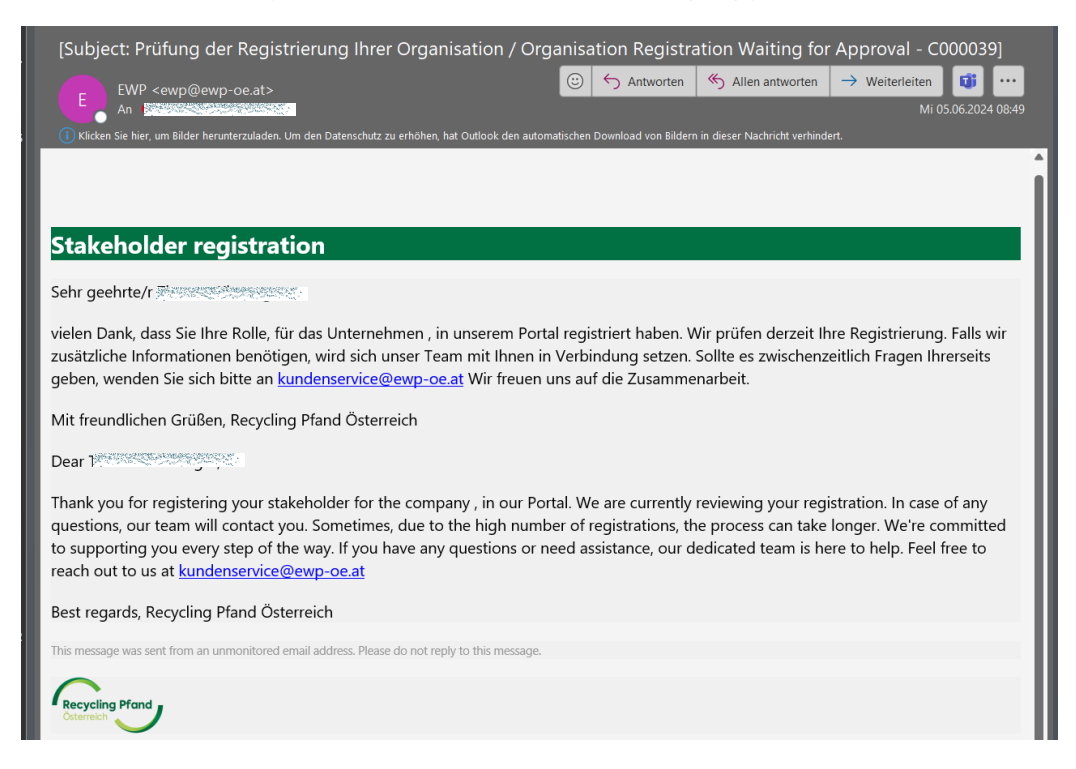

Nach erfolgter Prüfung und positiver Beurteilung aller Daten durch die EWP, wird der Status der der Unternehmensrolle auf "Registriert" gesetzt und der Key-User des Unternehmens erhält wieder eine E-Mail-Benachrichtigung bzw. sieht den aktuellen Status auch jederzeit im EWP-Portal.

| Recycling Pfand<br>Otterreich |         |
|-------------------------------|---------|
| Rollen                        |         |
| Produzent<br>Registriert      |         |
|                               | Details |

Im Falle von Unklarheiten oder Rückfragen seitens der EWP, wird der Status der Unternehmensrolle auf "Zur Änderung gesendet" gesetzt. Der Key-User erhält auch hier eine E-Mail-Benachrichtigung, um die angeführte Datenkorrektur vorzunehmen bzw. die benötigten Ergänzungen durchzuführen. Sobald dies erledigt ist, kann der Key-User die Daten neuerlich im EWP-Portal zur Genehmigung übermitteln und die Prüfung wird neuerlich durchgeführt.

| Recycling Pfand<br>Otterreich      |         |
|------------------------------------|---------|
| Rollen                             |         |
| Produzent<br>Zur Änderung gesendet | >       |
|                                    | Details |

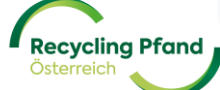

## TEIL IV – VERTRAGSUNTERLAGEN

Die Dokumentation zum Teil IV Vertragsunterlagen ist noch nicht final, da sich der Vertragsunterzeichnungsprozess im EWP-Portal noch in Ausarbeitung befindet.

#### 1 ERSTELLUNG DER VERTRAGSUNTERLAGEN

Sobald die Unternehmensrolle "Produzent/Importeur" von der EWP bestätigt wurde, werden automatisch die benötigten Vertragsunterlagen für den jeweiligen Produzenten/Importeur mit den erfassten Details erstellt und im EWP-Portal zur Verfügung gestellt. Die Vertragsunterlagen setzen sich aus folgenden Elementen zusammen:

- Vertrag
- Nutzungsvereinbarung Pfandlogo
- Zusatzvereinbarung internationale GTINs (nur wenn diese auch verwendet werden!)
- SEPA-Lastschriftsmandat

Da der Vertragsunterzeichnungsprozess aktuell noch in Programmierung ist, werden im EWP-Portal bis auf weiteres nur Ansichtsexemplare angezeigt, welche aber inhaltlich mit den finalen Vertragsunterlagen bereits ident sind.

#### 2 EINSICHT VERTRAGSUNTERLAGEN

Der Key-User meldet sich im EWP-Portal an und landet auf der Startseite seines Benutzerkontos. Hier wählt der Key-User mittels einfachen anklicken der Schaltfläche mit dem Unternehmensnamen dieses aus und bekommt nun die hinterlegten Unternehmensrollen angezeigt.

In diesem Untermenü "Rollen" wählt der Key-User nun die Rolle "Produzent/Importeur" mittels Klick auf die Schaltfläche aus und bekommt die Detaildaten angezeigt.

| Recycling Pland        |                                                           |                                                        |
|------------------------|-----------------------------------------------------------|--------------------------------------------------------|
| < ≵orišek<br>Produzent |                                                           |                                                        |
|                        |                                                           | Zur Genehmigung geschickt                              |
|                        | Art der Rolle                                             |                                                        |
|                        | Produzent                                                 |                                                        |
|                        | Angaben zur Rolle                                         |                                                        |
|                        | Firmenname (Name des Unternehr<br>Ton Limo OmbH           | mens)                                                  |
|                        | Art von Erstinverkehrsetzer<br>Österreichischer Produzent |                                                        |
|                        | Erwartete Absatzme                                        | enge in 2025                                           |
|                        | Verwendung von GTINs<br>National                          |                                                        |
|                        | Geplante Anzahl der in Österreich i<br>19800000           | in Verkehr gebrachten Flaschen/Dosen - nationale GTINs |
|                        | Hauptansprechpart                                         | tner für den Vertrag                                   |
|                        | Anrede                                                    | Funktion im Unternehmen                                |
|                        | Mag.                                                      | Leiter Rechtsabteilung                                 |
|                        | Voname                                                    | Nachname                                               |

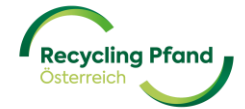

Hier muss der Key-User nach unten scrollen und findet dort die angehängten Vertragsunterlagen (aktuell nur Ansichtsexemplare!!!).

| Vertragsunterlagen |                                |
|--------------------|--------------------------------|
| (nur vorläufig     | a Ansichtsexemplare)           |
|                    | Produzentenvertrag             |
|                    | Nutzungsvereinbarung Pfandlogo |

Weitere Informationen folgen!

#### 3 UNTERZEICHNUNG VERTRAGSUNTERLAGEN

<mark>noch in Ausarbeitung</mark>

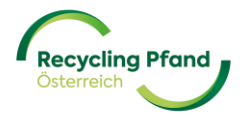

## TEIL V - REGISTRIERUNG PRODUKTE (GTINs)

Die Registrierung der Produkte pro Einzelgebinde startet Mitte Juni 2024. Wenn Sie sich darauf bereits jetzt vorbereiten möchten, finden Sie alle Informationen zur Produktregistrierung in unserem Produzenten Handbuch

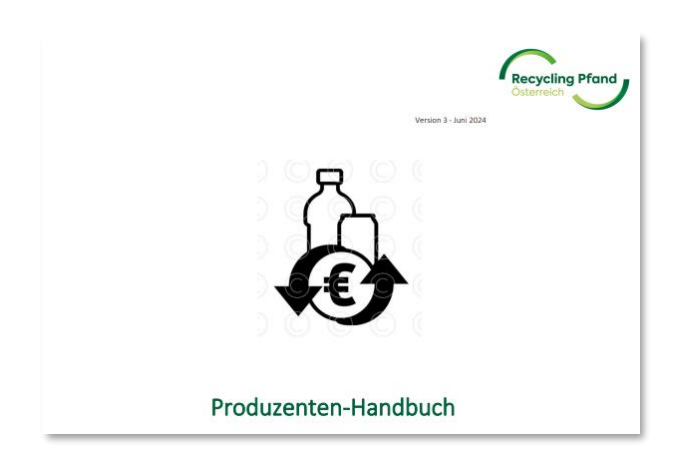

Der Link zum Produzenten-Handbuch: <u>https://www.recycling-pfand.at/downloads/webinar-produzenten-handbuch-handout.pdf?1715848180</u>

#### 1 WELCHE PRODUKTE MÜSSEN WIE REGISTRIERT WERDEN?

<mark>TBD</mark>

2 UPLOAD-FUNKTION

TBD

#### 3 MANUELLE ERFASSUNG VON PRODUKTEN

TBD

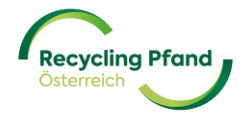

## TEIL VI – HÄUFIGE FRAGEN & ANTWORTEN

<mark>noch in Ausarbeitung</mark>

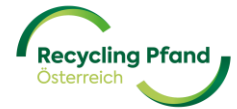